## USE MSSQL AS PRODUCT DATABASE

## 1. Install MSSQL

As per wso2 documentation WSO2 APIM only Microsoft SQL Server 2017. Tested with MSSQL Server 2022 too.

Ref:

https://apim.docs.wso2.com/en/4.0.0/install-and-setup/setup/reference/product-compatibi lity/#api-m-runtime-compatibility

1.1 Windows environment

- Download and install SQL Server from
   <u>https://www.microsoft.com/en-us/sql-server/sql-server-downloads</u>
- Once the installation is completed, install Microsoft SQL Server Management Studio (Microsoft SSMS)

1.2 Linux environment

https://learn.microsoft.com/en-us/sql/linux/quickstart-install-connect-ubuntu?view=sql-ser ver-ver16

2. Download the latest mssql jdbc driver and put it inside <pack>/repository/components/lib

Can be downloaded here.

https://learn.microsoft.com/en-us/sql/connect/jdbc/download-microsoft-jdbc-driver-for-sql -server?view=sql-server-ver16

Tested driver: mssql-jdbc-12.4.1.jre8.jar

- 3. Create a new database for device management in your mysql database
  - 3.1 Windows environment

Enable TCP/IP protocols

• Open SQL Server Configuration Manager

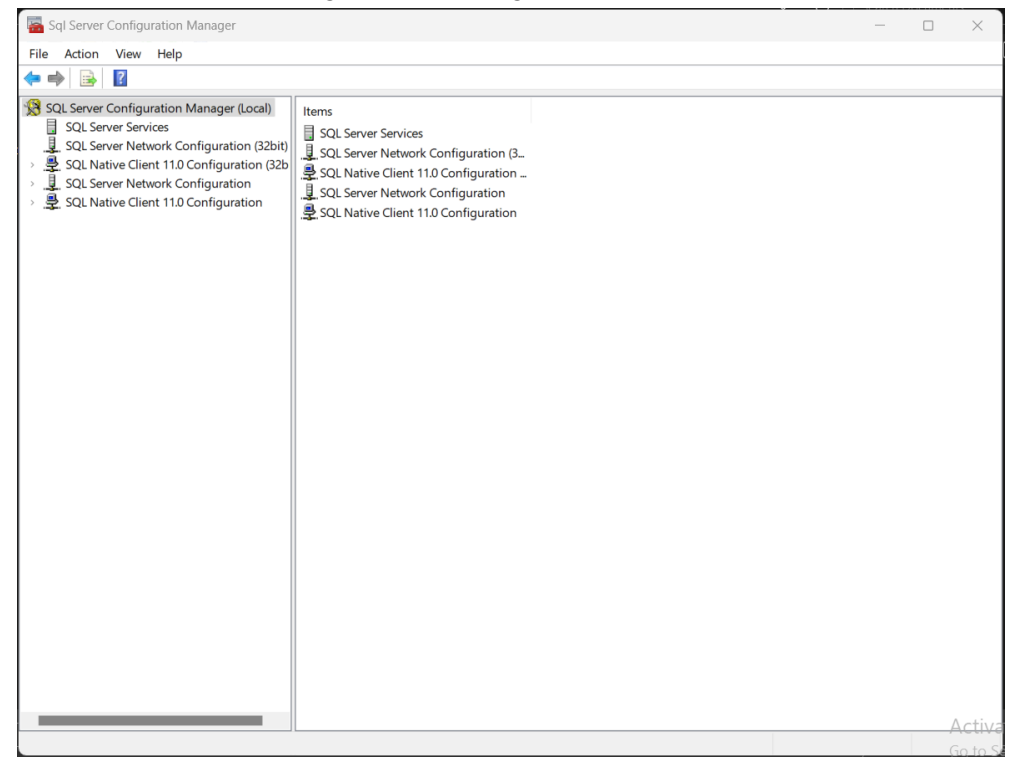

Enable TCP/IP and disable Named Pipes from all protocols

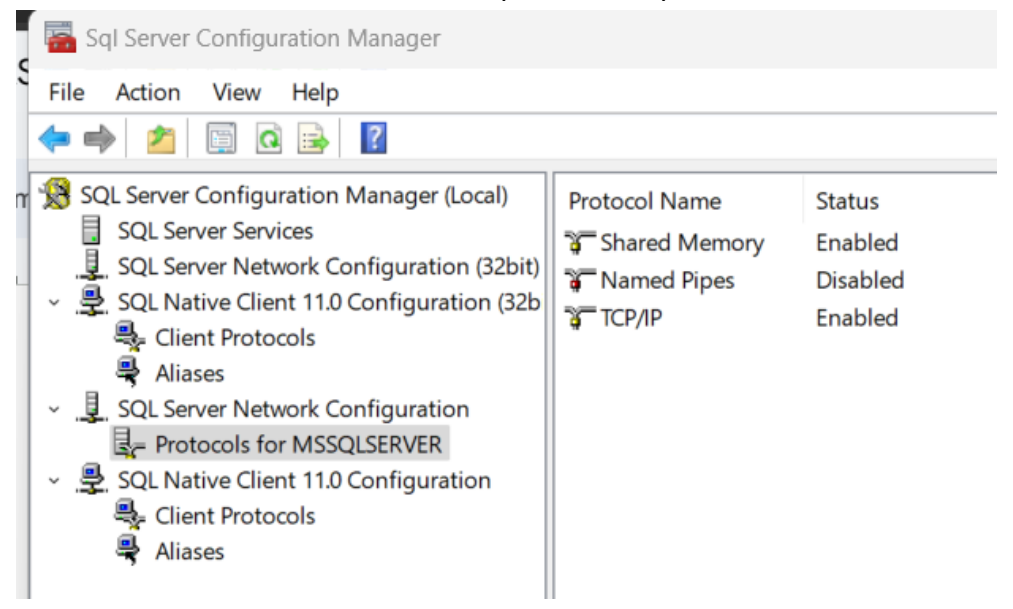

 Double click TCP/IP to open the TCP/IP properties window and set Listen All to Yes on the protocol tab

| 1100 | ocorrane           | Status |      |   |          |
|------|--------------------|--------|------|---|----------|
| TCP, | /IP Properties     |        |      | ? | $\times$ |
| Pro  | tocol IP Addresses |        |      |   |          |
| G    | General            |        |      |   |          |
|      | Enabled            | Ye     | es   |   |          |
|      | Keep Alive         | 30     | 0000 |   |          |
|      | Listen All         | Ye     | es   |   |          |
|      |                    |        |      |   |          |
|      |                    |        |      |   |          |
|      |                    |        |      |   |          |
|      |                    |        |      |   |          |
|      |                    |        |      |   |          |

• On the IP Address tab, disable TCP Dynamic Ports by leaving it blank and give a valid TCP Port, so that Microsoft SQL server will listen on that port

| _ | IP1               |                             |
|---|-------------------|-----------------------------|
|   | Active            | Yes                         |
|   | Enabled           | No                          |
|   | IP Address        | fe80::428c:46d5:7c85:b2a4%8 |
|   | TCP Dynamic Ports |                             |
|   | TCP Port          | 1433                        |
| Θ | IP10              |                             |
|   | Active            | Yes                         |
|   | Enabled           | No                          |
|   | IP Address        | 127.0.0.1                   |
|   | TCP Dynamic Ports |                             |
|   | TCP Port          | 1433                        |
| Ξ | IP2               |                             |
|   | Active            | Yes                         |
|   | Enabled           | No                          |
|   | IP Address        | 169.254.75.25               |
|   | TCP Dynamic Ports |                             |
|   | TCP Port          | 1433                        |
| Θ | IP3               |                             |

## Restart Microsoft SQL server

Create the database and user

• Open Microsoft SQL Server Management Studio and connect to SQL server

| 교 <sup>문</sup> Connect to Server |                        | ×        |  |  |
|----------------------------------|------------------------|----------|--|--|
| SQL Server                       |                        |          |  |  |
| Server type:                     | Database Engine        | ~        |  |  |
| Server name:                     | DESKTOP-KG1FCBI        | ~        |  |  |
| Authentication:                  | Windows Authentication | $\sim$   |  |  |
| User name:                       | DESKTOP-KG1FCBI\ravin  | $\sim$   |  |  |
| Password:                        |                        |          |  |  |
|                                  | Remember password      |          |  |  |
|                                  |                        |          |  |  |
|                                  | Connect Cancel Help Op | tions >> |  |  |

 Right click on Databases option in Object Explorer in left corner and create databases DM\_DB, APPM\_DB, APIM\_DB & SHARED\_DB

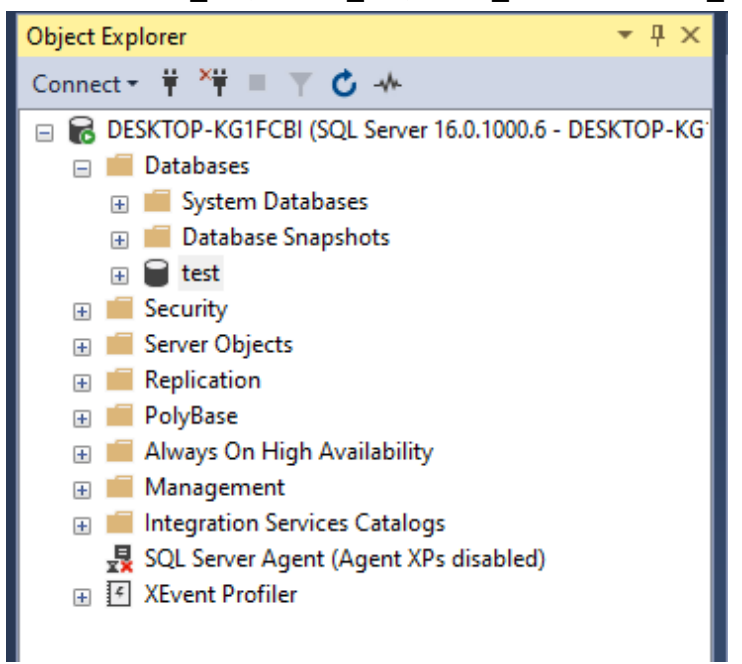

 Right click on Security > Logins option in Object Explorer and create a new user to access DM\_DB, APPM\_DB, APIM\_DB & SHARED\_DB

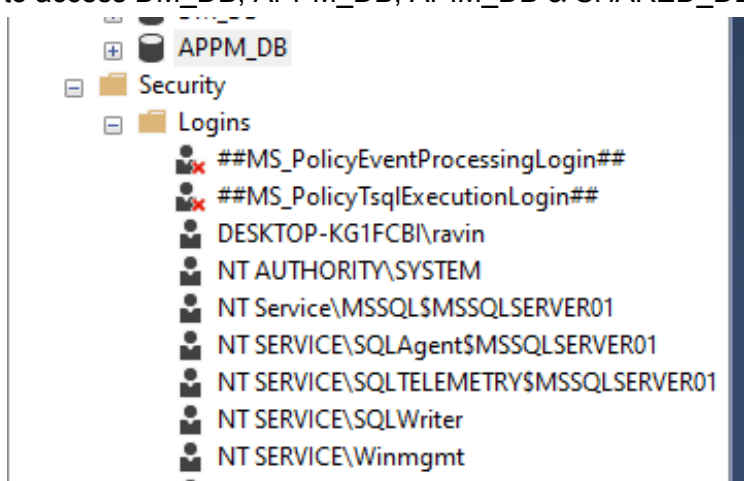

- Note: When creating a user make sure to untick the below options
  - 1. Enforce Password Policy
  - 2. Enforce Password Expiration
  - 3. User must change password at next login

| Login name:                                  | root1                                                                                                    |                                                                                                    |                                                                                                    | Search                                                                                                    |
|----------------------------------------------|----------------------------------------------------------------------------------------------------|----------------------------------------------------------------------------------------------------|----------------------------------------------------------------------------------------------------|----------------------------------------------------------------------------------------------------|
| O Windows authentication                     |                                                                                                    |                                                                                                    |                                                                                                    |                                                                                                    |
| SQL Server authentication                    |                                                                                                    |                                                                                                    |                                                                                                    |                                                                                                    |
| Password:                                    | •••••                                                                                                    |                                                                                                    |                                                                                                    |                                                                                                    |
| Confirm password:                            | •••••                                                                                                    |                                                                                                    |                                                                                                    |                                                                                                    |
| Specify old password                         |                                                                                                    |                                                                                                    |                                                                                                    |                                                                                                    |
| Old password:                                |                                                                                                    |                                                                                                    |                                                                                                    |                                                                                                    |
| Enforce password policy                      | /                                                                                                    |                                                                                                    |                                                                                                    |                                                                                                    |
| Enforce password expira                      | ation                                                                                                    |                                                                                                    |                                                                                                    |                                                                                                    |
| User must change pass                        | word at next login                                                                                                    |                                                                                                    |                                                                                                    |                                                                                                    |
| <ul> <li>Mapped to certificate</li> </ul>    |                                                                                                    |                                                                                                    | $\sim$                                                                                                    |                                                                                                    |
| <ul> <li>Mapped to asymmetric key</li> </ul> |                                                                                                    |                                                                                                    | $\sim$                                                                                                    |                                                                                                    |
| Map to Credential                            |                                                                                                    |                                                                                                    | $\sim$                                                                                                    |                                                                                                    |
| Mapped Credentials                           | Credential                                                                                                    | Provider                                                                                                    |                                                                                                    |                                                                                                    |
|                                              |                                                                                                    |                                                                                                    |                                                                                                    |                                                                                                    |
|                                              |                                                                                                    |                                                                                                    |                                                                                                    |                                                                                                    |
|                                              |                                                                                                    |                                                                                                    |                                                                                                    |                                                                                                    |
|                                              |                                                                                                    |                                                                                                    |                                                                                                    |                                                                                                    |
|                                              |                                                                                                    |                                                                                                    | [                                                                                                    | Remove                                                                                                    |
| Default database:                            | DM_DB                                                                                                    |                                                                                                    | ~                                                                                                    |                                                                                                    |
| Default language:                            | English - us_english                                                                                                    |                                                                                                    | ~                                                                                                    |                                                                                                    |
|                                              | Login name:<br>Windows authentication<br>SQL Server authentication<br>Password:<br>Confirm password:<br>Specify old password<br>Old password:<br>Enforce password expira<br>User must change pass<br>Mapped to certificate<br>Mapped to asymmetric key<br>Map to Credential<br>Mapped Credentials<br>Default database:<br>Default language: | Login name:       root1         Windows authentication       SQL Server authentication         Password:       •••••••••••••••••••••••••••••••••••• | Login name:       root1         Windows authentication       Password:         Password:       •••••••••••••••••••••••••••••••••••• | Login name:       root 1         Windows authentication <ul> <li>SQL Server authentication</li> <li>Password:</li> <li>Confirm password:</li> <li>Specify old password</li> <li>Old password:</li> <li>Enforce password policy</li> <li>Enforce password expiration</li> <li>User must change password at next login</li> <li>Mapped to certificate</li> <li>Mapped to asymmetric key</li> <li>Mapped Credential</li> <li>Credential</li> <li>Provider</li> </ul> Default database:         DM_DB            Default database:         DM_DB |

• Click on User mapping option in Login Properties of the user and tick before DM\_DB, APPM\_DB, APIM\_DB & SHARED\_DB.

| • • • • • • • • • • • • • • • • • • • •                                                                                                    |                                                                                                    |                                                                                                    |              |                |   |  |  |
|----------------------------------------------------------------------------------------------------|----------------------------------------------------------------------------------------------------|----------------------------------------------------------------------------------------------------|--------------|----------------|---|--|--|
| Select a page<br>🎾 General                                                                                                    | 🖵 Script                                                                                                    | 👻 😯 Help                                                                                                    |              |                |   |  |  |
| <ul> <li>Server Roles</li> <li>User Mapping</li> </ul>                                                                                                    | Users ma                                                                                                    | Users mapped to this login:                                                                                                    |              |                |   |  |  |
| Securables                                                                                                    | Map                                                                                                    | Database                                                                                                    | User         | Default Schema | 3 |  |  |
| > Status                                                                                                    | $\checkmark$                                                                                                    | APPM_DB                                                                                                    | root 1       |                |   |  |  |
|                                                                                                    |                                                                                                    | DM_DB                                                                                                    | root 1       |                |   |  |  |
|                                                                                                    |                                                                                                    | master                                                                                                    |              |                |   |  |  |
|                                                                                                    |                                                                                                    | model                                                                                                    |              |                |   |  |  |
|                                                                                                    |                                                                                                    | msdb                                                                                                    |              |                |   |  |  |
|                                                                                                    |                                                                                                    | tempdb                                                                                                    |              |                |   |  |  |
|                                                                                                    |                                                                                                    | test                                                                                                    |              |                |   |  |  |
|                                                                                                    |                                                                                                    |                                                                                                    |              |                |   |  |  |
| Connection                                                                                                    |                                                                                                    |                                                                                                    | NA D2        |                |   |  |  |
| Connection<br>Server:<br>DESKTOP-KG1FCBI\MSSQLS                                                                                                    | Gues<br>Gues                                                                                                    | st account enabled for: D<br>se role membership for: D                                                                                                    | M_DB         |                |   |  |  |
| Connection<br>Server:<br>DESKTOP-KG1FCBI\MSSQLS<br>Connection:<br>DESKTOP-KG1FCBI\vavin                                                                                                   | SER Databas                                                                                                    | st account enabled for: D<br>se role membership for: D<br>accessadmin<br>packupoperator                                                                                | M_DB<br>M_DB |                |   |  |  |
| Connection<br>Server:<br>DESKTOP-KG1FCBI\MSSQLS<br>Connection:<br>DESKTOP-KG1FCBI\ravin<br>Y Mew connection propertier                                                                    | SER Databas                                                                                                    | st account enabled for: D<br>se role membership for: D<br>accessadmin<br>backupoperator<br>datareader                                                                  | M_DB<br>M_DB |                |   |  |  |
| Connection<br>Server:<br>DESKTOP-KG1FCBI\MSSQLS<br>Connection:<br>DESKTOP-KG1FCBI\vavin<br>Y View connection properties                                                                   | Gues<br>Ger Databas<br>db_d<br>db_d<br>db_d<br>db_d                                                                                                    | st account enabled for: E<br>se role membership for: D<br>accessadmin<br>backupoperator<br>datareader<br>datareine                                                     | M_DB<br>M_DB |                |   |  |  |
| Connection<br>Server:<br>DESKTOP-KG1FCBI\MSSQLS<br>Connection:<br>DESKTOP-KG1FCBI\ravin<br>Y View connection properties                                                                   | Gues<br>GER Databas<br>db_d<br>db_d<br>db_d<br>db_d<br>db_d<br>db_d<br>db_d<br>db_                                                                                                    | st account enabled for: D<br>e role membership for: D<br>accessadmin<br>backupoperator<br>datareader<br>datawriter<br>ddladmin<br>denvdatareader                       | M_DB<br>M_DB |                |   |  |  |
| Connection<br>Server:<br>DESKTOP-KG1FCBI\MSSQLS<br>Connection:<br>DESKTOP-KG1FCBI\ravin<br>Y# View connection properties                                                                  | Gues<br>GER Databas<br>db_a<br>db_d<br>db_d<br>db_d<br>db_d<br>db_d<br>db_d<br>db_d                                                                                                    | st account enabled for: D<br>se role membership for: D<br>accessadmin<br>backupoperator<br>datareader<br>datawriter<br>datladmin<br>denydatareader<br>denydatawriter   | M_DB<br>M_DB |                |   |  |  |
| Connection<br>Server:<br>DESKTOP-KG1FCBI\MSSQLS<br>Connection:<br>DESKTOP-KG1FCBI\vavin<br>YT View connection properties                                                                  | SER Databas                                                                                                    | st account enabled for: D<br>accessadmin<br>backupoperator<br>datareader<br>datawitter<br>datladmin<br>denydatareader<br>denydatawiter<br>bwner                        | M_DB<br>M_DB |                |   |  |  |
| Connection<br>Server:<br>DESKTOP-KG1FCBI\MSSQLS<br>Connection:<br>DESKTOP-KG1FCBI\vavin<br>Y <sup>III</sup> View connection properties<br>View connection properties<br>Progress<br>Ready | SER Databas<br>db_a<br>db_d<br>db_d | st account enabled for: D<br>accessadmin<br>backupoperator<br>datareader<br>datawriter<br>ddladmin<br>denydatareader<br>denydatawriter<br>bwner<br>securityadmin<br>ic | M_DB<br>M_DB |                |   |  |  |

• Right click on the database server and go to properties. Select Security page. And Select option SQL server and Windows Authentication mode under server authentication section

| Server Properties - DESKTOP-                                                                                                    | TQGACP7                                                                                                    | _  |     | $\times$ |
|----------------------------------------------------------------------------------------------------|----------------------------------------------------------------------------------------------------|----|-----|----------|
| Select a page<br>General                                                                                                    | ⊥ Script 👻 😧 Help                                                                                                    |    |     |          |
| <ul> <li>Memory</li> <li>Processors</li> <li>Security</li> <li>Connections</li> <li>Database Settings</li> <li>Advanced</li> <li>Permissions</li> </ul> | Server authentication                                                                                                    |    |     |          |
|                                                                                                    | <ul> <li>None</li> <li>Failed logins only</li> <li>Successful logins only</li> <li>Rath failed and successful logins</li> </ul>                                                                                                    |    |     |          |
| Connection                                                                                                    | Even raised and succession logins  Server proxy account  Proxy account:  Proxy account:  Proxy account:  Proxy account:  Proxy account:  Proxy account:  Proxy account: Proxy account: Proxy account |    |     |          |
| Server:<br>DESKTOP-TQGACP7                                                                                                    | Options                                                                                                    |    |     |          |
| Connection:<br>DESKTOP-TQGACP7\Gajoothren                                                                                                    | Enable Common Criteria compliance     Enable C2 audit tracing                                                                                                    |    |     |          |
| YT view connection properties                                                                                                    | Cross database ownership chaining                                                                                                    |    |     |          |
| Progress                                                                                                    |                                                                                                    |    |     |          |
| Ready                                                                                                    |                                                                                                    |    |     |          |
|                                                                                                    |                                                                                                    | ОК | Can | cel      |

Grant permission to user

 Write click on DM\_DB and select new Query and execute the following command to give access to the created user. Do the same for all other dbs too. USE DM\_DB;

> SET ANSI\_PADDING OFF GO

GRANT INSERT, UPDATE, SELECT, DELETE TO <root1>;

In here root1 is the user

## 3.2 Linux environment

 Connect to mssql db using sqlcmd sqlcmd -U sa -P {PASSWORD}

Note:-

There can be a error occurring like below:

Sqlcmd: Error: Microsoft ODBC Driver 18 for SQL Server : SSL Provider: [error:1416F086:SSL routines:tls\_process\_server\_certificate:certificate verify failed:self signed certificate]. Sqlcmd: Error: Microsoft ODBC Driver 18 for SQL Server : Client unable to establish connection. For solutions related to encryption errors, see https://go.microsoft.com/fwlink/?linkid=2226722.

Use sqlcmd -U sa -P {PASSWORD} -C to overcome.

- Create databases for DM\_DB, APPM\_DB CREATE DATABASE DM\_DB; CREATE DATABASE APPM\_DB; CREATE DATABASE APIM\_DB; CREATE DATABASE SHARED\_DB;
- 4. Create tables in the database
  - Go to <pack>/dbscripts/cdm/ (as for application management db, the path is <pack>/dbscripts/cdm/application-mgt) and execute the mssql.sql in the database you created at step 3.

| DM_DB                           | <ul> <li><pack>/dbscripts/cdm/mssql.sql</pack></li> <li><pack>/dbscripts/cdm/plugins/android/mssql.sql</pack></li> <li><pack>/dbscripts/cdm/plugins/ios/mssql.sql</pack></li> <li><pack>/dbscripts/cdm/plugins/windows/mssql.sql</pack></li> </ul> |
|---------------------------------|----------------------------------------------------------------------------------------------------|
| APPM_DB<br>APIM_DB<br>SHARED_DB | <ul> <li><pack>/dbscripts/cdm/application-mgt/mssql.sql</pack></li> <li><pack>/dbscripts/apimgt/mssql.sql</pack></li> <li><pack>/dbscripts/mssql.sql</pack></li> </ul>                                                                             |

- 4.1 Windows environment
  - Open SSMS
  - Right click on the DM\_DB and select New query. Then copy paste the DM\_DB sql script and execute it. (as for application management db, the path is <pack>/dbscripts/cdm/application-mgt)
  - Do the same for APPM\_DB, APIM\_DB & SHARED\_DB
- 4.2 Linux environment
  - Can use this command to run mssql script file
     sqlcmd -U root -P root -i {FILE\_PATH}/mssql.sql
- 5. Add database configs to <pack>/repository/conf/deployment.toml
  - Add configs for device\_mgt, app\_mgt, device\_mgt\_plugins, APIM\_DB and SHARED\_DB (User\_mgt & Registry tables are added to same SHARED\_DB)

```
[database.device_mgt]
type = "mssql"
url =
"jdbc:sqlserver://localhost:1433;databaseName=DM_DB;SendStringParametersAsUnicode=false;
encrypt=true;trustServerCertificate=true;"
username = "root"
password = "root"
[database.app_mgt]
type = "mssql"
url =
"jdbc:sglserver://localhost:1433;databaseName=APPM_DB;SendStringParametersAsUnicode=fal
se;encrypt=true;trustServerCertificate=true;"
username = "root"
password = "root"
[database.android]
type = "mssql"
url =
"jdbc:sqlserver://localhost:1433;databaseName=DM_DB;SendStringParametersAsUnicode=false;
encrypt=true;trustServerCertificate=true;"
username = "root1"
password = "root1"
driver = "com.microsoft.sqlserver.jdbc.SQLServerDriver"
[database.ios]
type = "mssql"
url =
"jdbc:sqlserver://localhost:1433;databaseName=DM_DB;SendStringParametersAsUnicode=false;
encrypt=true;trustServerCertificate=true;"
username = "root1"
password = "root1"
driver = "com.microsoft.sqlserver.jdbc.SQLServerDriver"
[database.windows]
type = "mssql"
url =
"jdbc:sqlserver://localhost:1433;databaseName=DM_DB;SendStringParametersAsUnicode=false;
encrypt=true;trustServerCertificate=true;"
username = "root1"
password = "root1"
driver = "com.microsoft.sqlserver.jdbc.SQLServerDriver"
[database.apim db]
type = "mssql"
url =
"jdbc:sqlserver://localhost:1433;databaseName=APIM_DB;SendStringParametersAsUnicode=fals
e;encrypt=true;trustServerCertificate=true;"
```

```
username = "root1"
password = "root1"
driver = "com.microsoft.sqlserver.jdbc.SQLServerDriver"
validationQuery = "SELECT 1"
[database.shared_db]
type = "mssql"
url =
"jdbc:sqlserver://localhost:1433;databaseName=SHARED_DB;SendStringParametersAsUnicode
=false;encrypt=true;trustServerCertificate=true;"
username = "root1"
password = "root1"
driver = "com.microsoft.sqlserver.jdbc.SQLServerDriver"
validationQuery = "SELECT 1"
```

6. Start the pack

| Windows | <ul> <li>Open iot-server.bat</li> </ul> |
|---------|-----------------------------------------|
| Linux   | <ul> <li>iot-server.sh start</li> </ul> |